#### Getting started: Single location, with SDSs to import

## In this article, we will show you how to get started on using SDS Manager to manage your library of Safety Data Sheets (SDSs). We will cover the following areas:

Step 1: Import your existing SDS files

Step 2: Update the SDSs you imported to the latest version

Step 3: Add SDSs or Chemicals to your locations by searching our database of 13Million+ Safety Data Sheets.

Step 4: Create QR code poster to allow your employees to access the SDS library using QR code

Step 5: Invite your employees to join on SDS Manager (Optional)

Step 6: Look through SDSs that contains restricted chemicals and substitute where necessary **(Optional)** 

Step 7: Create Secondary container labels for hazardous chemicals (Optional)

Step 8: Print out SDS binders if you prefer to have hard copies (Optional)

#### Step 1: Import your existing SDS files

If you currently have your SDS files stored on a file-share, you can easily import all your SDSs to SDS Manager.

You can simply zip your folders with SDS-files and import them to SDS Manager.

If you have the SDS-files stored in a folder hierarchy, you can zip the whole folder structure and we will automatically create a matching location structure and add the SDSs to each location in the same way you have then on your file system.

When SDS Manager imports the SDS files, we will analyze them and extract all the content found in the SDS tiles and make them available for you in your new SDS library.

It is pure magic, and SDS Manager is the only company that have such an import feature.

Click here to open SDS Manager to import your zip file (require login)

| 🔶 »        |                                                                                                    | Q Search SDS in use and global database                                                                                                    |
|------------|----------------------------------------------------------------------------------------------------|----------------------------------------------------------------------------------------------------|
| <b>f</b>   | Import your SDS files                                                                                                    |                                                                                                    |
| ©<br>∕     | The SDS Manager offers a distinctive feature that allows yo<br>Data Sheets). This eliminates the need for manual typing.<br>If your SDS files are organized in a folder hierarchy, you can<br>folder arrangement, adding the SDS to each location in a r | ou to easily populate your online library with Safety Data Sheets by directly importing PDF files (electronic versions of Safety<br>n compress the entire folder structure into a ZIP file. We will then automatically establish a location structure that mirrors your<br>manner consistent with how they are stored on your file server.                                                                                                    |
| 0          | When SDS Manager imports the SDS files, we analyze and                                                                                                    | extract all the content found within the SDS files, making it accessible in your new SDS library.                                                                                                    |
| Ê.         |                                                                                                    | 01 - zip sds library.mp4 🔅 🗘                                                                                                    |
| 飂          | Drop your DDE ZID or DAD files have                                                                                                    | SOS Manager + kas. ~ C<br>© Sympty<br>Water day to specify the set of the set of |
| 1          | or                                                                                                    | Intervy Hult      Control (LES) (1974)     Control (LES) (1974)            |
| <b>1</b> 4 | Proute File                                                                                                    | ter et al 2000 de la complexitación de la complexitación de la complexi     |
|            | biowse Pile                                                                                                    | Device     Device     Devicevice     Device     Device     Device     Device     Device     De         |
|            | In next step you will select the location you want to ad<br>Data Sheets to                                                                                                    | ad the Safety ■ attraction 24 attraction 24     |

After importing, you will be notified about all SDSs which are outdated and should be updated with the newer version we have in our database.

To upload a single SDS file, you can drag and drop your file or browse in your system.

Click here to open SDS Manager to add a single SDS-PDF file (require login)

| ۲              | S D S<br>MANAGER   | ٠ |                                  | Q Search SDS in use and global database                                                       |                                                          |                 |              | N                    |
|----------------|--------------------|---|----------------------------------|-----------------------------------------------------------------------------------------------|----------------------------------------------------------|-----------------|--------------|----------------------|
| ŧ              | Dashboard          |   |                                  | (i) See our guide on how to                                                                   | perform maintenance and management of your SD            | OS library      |              |                      |
| sos            | All my SDSs        |   | SDS Library for Test Nam Dau >   | K409                                                                                          |                                                          |                 |              | •••                  |
| ً⊘             | My locations       |   | Filter by Product name, Supplier | CAS# or UFI# 🜉 🔍 \Xi                                                                          |                                                          | General Hazard  | Revision Ris | sk Personalized view |
| <sup>ع</sup> ر | Manage SDS Library | ~ |                                  |                                                                                               |                                                          |                 |              |                      |
| 0              | JK409 (0)          |   |                                  |                                                                                               | + Add Safety Data Sheet                                  |                 |              |                      |
| 0              | Test 31 (13)       |   |                                  | L                                                                                             |                                                          |                 |              |                      |
| 0              | Test Nam Dau (6)   | * |                                  | Add substance to JK409<br>Search for Safety Data Sheet in our database of I3Million+ Safety D | lata Sheets.                                             | ×               |              |                      |
| >              | Test Nam Dau (6)   |   |                                  | Product, Supplier, CAS#, UFI#, EU No.                                                         |                                                          | Advanced search |              |                      |
| Đ              | Add location       |   |                                  | All • All • 2023                                                                              | vision Year Search only among SDS in use by Test Nam Dau |                 |              |                      |
| 0              | Import status      |   |                                  | 1,2-Dimethoxyethane<br>Test 31                                                                | Danger                                                   | H5 S3 E1        |              |                      |
| ø              | Archive            |   |                                  | High Temperature Paint<br>Test 31                                                             | Warning                                                  | H3 52 E1        |              |                      |
| 6              | Global SDS Search  |   |                                  | STRIPING PAINT<br>Test 31                                                                     | Vaara                                                    | H2 S4 E1        |              |                      |
| <u>.</u>       | SDS compliance     | > |                                  | Already have the PDF-file of the Safety Data Sheet you want to a                              | dd to your library? 🕠                                    |                 |              |                      |
| 0.00           | Manage OR codes    |   |                                  | You can also add the Safety Data Sheet to your library by simply u                            | ploading the PDF-file.                                   |                 |              |                      |
| A              | Risk assessment    |   |                                  |                                                                                               | Drag and drop Browse File ()                             |                 |              |                      |
| 84<br>848      | Job procedures     |   |                                  | Show other methods to add Safety Data Sheets to location                                      |                                                          |                 |              |                      |
| 4              | soo procedures     |   |                                  | snow other methods to add safety back sheets to location v                                    |                                                          |                 |              |                      |
| $\cong$        | Reports            | > |                                  |                                                                                               |                                                          |                 |              |                      |

If you already have SDS-binders (PDF files that contain multiple SDS files) for each of your locations, you can simply upload the SDS-binder file to a location in your SDS library.

We will automatically read the PDF you import and detect which SDSs are in the file and add them to the location.

#### Step 2: Update the SDSs you imported to the latest version

New revisions of SDSs are issued every 1 to 3 years.

New revisions are issued because of new regulatory requirements, corrections or new discoveries by the suppliers. Users of chemicals are required to have the latest version of the SDS in their library.

SDS Manager are continuously crawling thousands of supplier websites for new revisions of safety data sheets and add them to our database.

When you use SDS manager, you will be alerted when we find new versions of SDSs in your library. In the header bar of SDS Manager, you will see the alert icon showing the number of outdated SDSs you have in your library. In the example below, we have 7 outdated SDSs that need to be updated.

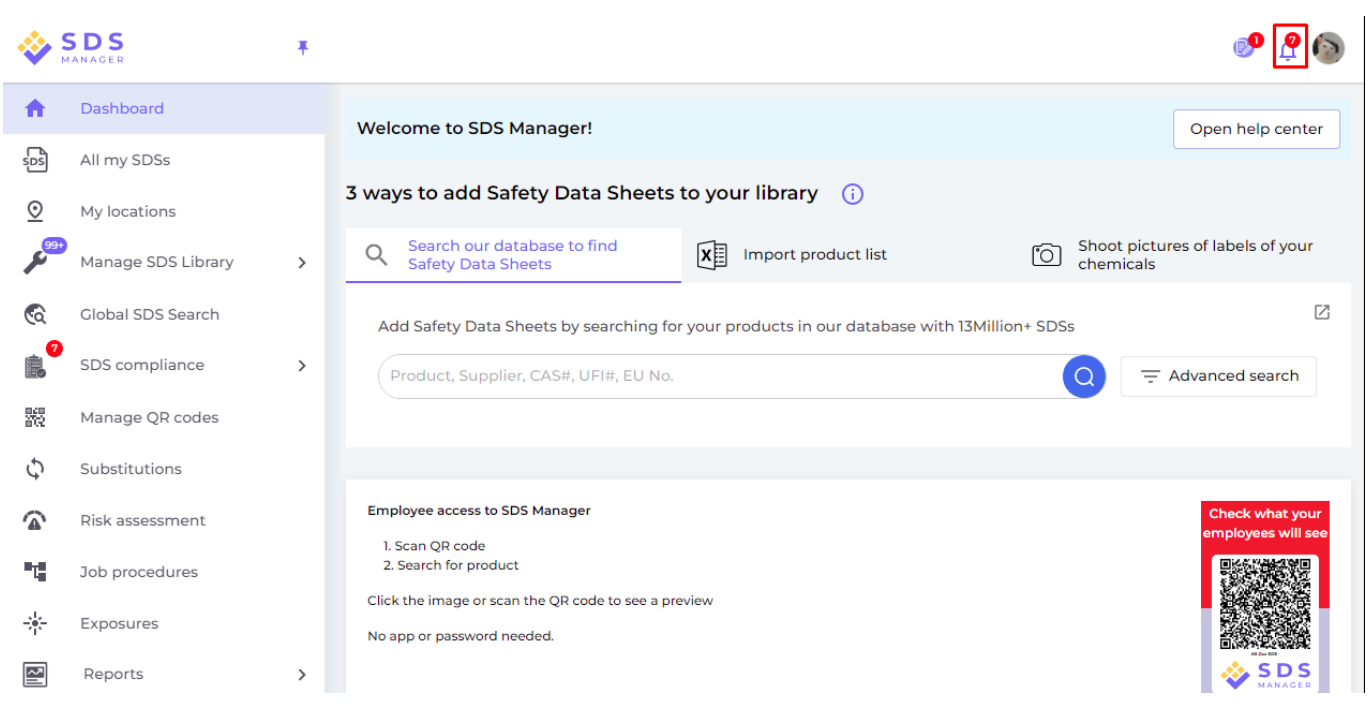

When you click on the notification bell, you will be directed to <u>"SDS where newer version exists"</u> <u>page</u> where we will list SDSs you have in your library for which we found newer versions.

Click here to open SDS Manager to review SDS where newer version exists (require login)

| Product Name                                                            | Product Code | Revision date | Revision date newer version | Locations                 |                        |
|-------------------------------------------------------------------------|--------------|---------------|-----------------------------|---------------------------|------------------------|
| all Free Clear Liquid Laundry Detergent                                 |              | 2022-02-01    | 2023-02-16                  | WAYFINDER FAMILY SERVICES | Upgrade to new version |
| Ethylene Glycol MOPAR CONCENTRATE ANTIEREEZECOOLANT 10 YEAR150000 MILE- |              | 2019-01-15    | 2019-01-15                  | SDSes                     |                        |

currently using and the new version.

|                   | all Free Clear Liquid La<br>Henkel Corpo<br>V WAYFINDER FAMIL | undry Detergent<br>ration<br>Y SERVICES | S Upgrade all SDS to the latest ve    |
|-------------------|---------------------------------------------------------------|-----------------------------------------|---------------------------------------|
|                   | Upgrade to new version Dis                                    | miss upgrade notification               | tomatically update SDS to new version |
| Changed values    | Current version                                               | Newer Version                           |                                       |
|                   | 100)<br>100                                                   | 1001                                    |                                       |
| Version no.       | 001.0                                                         |                                         | ERVICES Upgrade to new version        |
| Iso icon          | GHS07                                                         |                                         | Upgrade to new versi                  |
| Date of issue     | 2022-02-01                                                    | 2023-02-16                              |                                       |
| Health risk       | 4                                                             | 1                                       | Upgrade to new versi                  |
| Environment risk  | 5                                                             | 1                                       | Upgrade to new versi                  |
| Hazard pictograms | GHS07                                                         |                                         | Upgrade to new vers                   |
| Hazard statements | Causes serious eye irritation.                                | Causes eye irritation.                  |                                       |

You can choose to upgrade one SDS at a time (1) or upgrade all SDSs to the latest version in one operation (2).

|            | 0                 | all Free Clear Liquid L<br>Henkel Corp | aundry Detergent             | s Upgrade all SDS      | to the latest version |
|------------|-------------------|----------------------------------------|------------------------------|------------------------|-----------------------|
| <b>(</b> ) |                   | 1 Upgrade to new version               | Dismiss upgrade notification | tomatically update SDS | to new versions       |
| inly l     | Changed values    | Current version                        | Newer Version                |                        | ➡ Location Filter     |
| Prod       |                   | <b>2</b>                               | e                            |                        |                       |
| all Fr     | Version no.       | 001.0                                  |                              | ERVICES                | de to new version     |
| Ethyl      | lso icon          | GHS07                                  |                              | Upgra                  | de to new version     |
| FRES       | Date of issue     | 2022-02-01                             | 2023-02-16                   |                        |                       |
|            | Health risk       | 4                                      | 1                            | Upgra                  | le to new version     |
| SCOT       | Environment risk  | 5                                      | 1                            | Upgra                  | de to new version     |
| Solo       | Hazard pictograms | GHS07                                  |                              | Upgra                  | de to new version     |
| Soud       | Hazard statements | Causes serious eye irritation.         | Causes eye irritation.       |                        |                       |

We also provide the "Dismiss Upgrade Notification" feature (1), which allows you to continue using the current SDS or report to us if the latest version is incorrect. Rest assured, any action you take can be reverted later if necessary.

With this feature, you can specify the reason for dismissing the upgrade and submit a report to us. Our customer service team will then review your case and provide further assistance to ensure the best support possible.

|                       | Gluma Des<br>Heraeus Kul<br>9 <sub>Depart</sub> | S <b>ensitizer</b><br>zer GmbH<br><sup>ment A</sup> | ×                                    |
|-----------------------|-------------------------------------------------|-----------------------------------------------------|--------------------------------------|
|                       | Upgrade to new version                          | Dismiss upgrade notification                        | 1                                    |
| Changed values        | Current version                                 | Newer \                                             | /ersion                              |
|                       |                                                 |                                                     |                                      |
| Supplier phone number | 0800 4372522                                    | +49 (0)8                                            | 300 4372522                          |
| Printed date          | Dismiss upg                                     | rade notification                                   | × 2                                  |
| Revision date         | Please give us the reason                       |                                                     |                                      |
| Hazard statement      | Report as incorrect newer versio                | n                                                   | 4 H335,P261,P280,P285,P305+P351+P    |
| Product identifiers   | Keep using the current version o                | f SDS and skip the upgrade                          |                                      |
| Emergency telephone   | Other reason                                    |                                                     | NTA( T (24-Hour-Number) +49 (0)6132- |

#### Step 3: Add SDSs or Chemicals to your locations by searching our database of 13Million+ Safety Data Sheets.

You can manage your SDSs under "Manage SDS Library"

Click here to open SDS Manager to manage your SDS library (require login)

| 1 Dashboard            |                                                    | See our guide on how to perform maintenance and management of your SDS lib | ary       |          |      |                   |
|------------------------|----------------------------------------------------|----------------------------------------------------------------------------|-----------|----------|------|-------------------|
| sos All my SDSs        | SDS Library for Test Nam Dau > JK409               |                                                                            |           |          |      | •••               |
| O My locations         | Filter by Product name, Supplier, CAS# or UFI# 🔳 🔍 | Gene                                                                       | al Hazard | Revision | Risk | Personalized view |
| Manage SDS Library 🗸 🗸 | ]                                                  |                                                                            |           |          |      |                   |
| o jk409 (0)            | 1                                                  | + Add Safety Data Sheet                                                    |           |          |      |                   |
| ✓ Test Nam Dau (6) + ♥ |                                                    |                                                                            |           |          |      |                   |
| O Factory 4 (0)        |                                                    |                                                                            |           |          |      |                   |
| O Hai Nam (0)          |                                                    |                                                                            |           |          |      |                   |
| > Test 31 (13)         |                                                    |                                                                            |           |          |      |                   |
| Add location           |                                                    |                                                                            |           |          |      |                   |
| Import status          |                                                    |                                                                            |           |          |      |                   |
| SDS requests           |                                                    |                                                                            |           |          |      |                   |
| Archive                |                                                    |                                                                            |           |          |      |                   |

To add a SDS for a product, simply search for the product name, then hover on the (+) icon and choose "Add Safety Data Sheet to YOUR LOCATION".

| arch for Safety D<br>ink-Alu Spray | ata Sheet in our databa     | se of 13Million+ S      | afety Data Sheets.          |               |                       | 0            |         | vanced search                   |
|------------------------------------|-----------------------------|-------------------------|-----------------------------|---------------|-----------------------|--------------|---------|---------------------------------|
| guage<br>act match searcl          | Region<br>All<br>h results: | Min<br><del>v</del> 20: | iimum Revision Year<br>23 🗸 | Search only   | among SDS in use by 1 | Test Nam Dau |         |                                 |
| Name                               | Produ                       | uct code Su             | upplier                     | Revision date | Regulation area       | Language     | Actions |                                 |
|                                    |                             |                         |                             |               |                       |              |         |                                 |
| Zink-Alu S<br>Add Zink-Alu S       | prav<br>Spray to JK409      |                         | QUI MOLY GmbH               | 2023-11-02    | EU                    | German       |         | <ul><li>&lt;</li><li></li></ul> |

If you want to add the same SDS to multiple locations in one operation, select "Add Safety Data Sheet to other locations" instead.

| earch for Safety<br>Zink-Alu Spray | o JK409<br>Data Sheet in ou     | ur database of 13Millio | n+ Safety Data Sheets. |                        |                        |                | 0  | _0     | Ådva | nced sear                                | ch |
|------------------------------------|---------------------------------|-------------------------|------------------------|------------------------|------------------------|----------------|----|--------|------|------------------------------------------|----|
| anguage<br>All<br>Exact match sea  | ← All<br>rch results:           | Ţ                       | Minimum Revision Year  | Search or              | nly among SDS in use b | y Test Nam Dau |    |        |      |                                          |    |
| Name                               |                                 | Product code            | Supplier               | Revision date          | Regulation area        | Language       |    | Actio  | ons  |                                          |    |
| Zink-Alu                           | Spray                           |                         | LIQUI MOLY GmbH        | 2023-11-02             | EU                     | German         |    |        |      | <ul><li>&lt;</li><li></li><li></li></ul> |    |
| (+) Mina Zir<br>Add Mipa Zi        | nk-Alu-Sprav<br>nk-Alu-Spray to | JK409                   | MIPA SE                | 2023-03-03             | EU                     | English        | () | @<br>• |      | N <                                      |    |
| Add to other                       | locations                       | -                       | Coople                 | t finding what you are | looking (j             |                |    |        |      |                                          |    |
| 21 01011 010                       |                                 |                         | Add sub                | stance to loc          | ations                 |                |    |        |      |                                          | ×  |
| Q Search                           | ocation                         |                         |                        |                        |                        |                |    |        |      |                                          | ŧ  |
|                                    | K409                            |                         |                        |                        |                        |                |    |        |      |                                          |    |
| ~ D1                               | est Nam Da                      | au                      |                        |                        |                        |                |    |        |      |                                          |    |
|                                    | Factory 4                       |                         |                        |                        |                        |                |    |        |      |                                          |    |
|                                    | Nam                             |                         |                        |                        |                        |                |    |        |      |                                          |    |
| ->- 🔽                              | Test 31                         |                         |                        |                        |                        |                |    |        |      |                                          |    |
|                                    |                                 |                         |                        |                        |                        |                |    |        |      |                                          |    |
|                                    |                                 |                         |                        |                        |                        |                |    |        |      |                                          |    |
|                                    |                                 |                         |                        |                        |                        |                |    |        |      |                                          |    |
|                                    |                                 |                         |                        |                        |                        |                |    |        |      |                                          |    |
| 3 selected l                       | ocations                        | ×                       |                        |                        |                        |                |    |        |      |                                          |    |
|                                    |                                 |                         |                        | Add                    |                        |                |    |        |      |                                          |    |

## Step 4: Create QR code poster to allow your employees to access the SDS library using QR code

Employees can get read-only access to some SDSs via QR-codes.

To create a QR-code-login do the following steps:

(1) Click here to open SDS Manager User management page (require login)

(2) Click on 'Add QR login user' and name the user. If you like the QR code to get access to all SDS on your account, select "Access to all SDSs". If the QR code should only give access to SDS on some locations, select "Customized access" and then (3) click 'Create'. Page 7 / 16

If you selected "Customized access" you select the locations (4) that you want the QR code to give access to, then (5) click 'Save'. Employees who log in via the QR code login will now have read-only access to the SDSs on selected locations.

| <b></b>                          | S D S<br>MANAGER                   | Ŧ                            |                                                                                                    |                                                             |                     | ø N                                    |
|----------------------------------|------------------------------------|------------------------------|----------------------------------------------------------------------------------------------------|-------------------------------------------------------------|---------------------|----------------------------------------|
| <b>A</b>                         | Dashboard                          |                              | Welcome to SDS Manager! () See our getting started guide                                                                                                    | Open help ce                                                | N                   | Nam Dau<br>Test Nam Dau 🖭              |
| ŝ                                | All my SDSs                        |                              | 4 ways to add Safety Data Sheets to your library 🕧                                                                                                    |                                                             | 20                  | Manage account                         |
| ⊻<br>چر                          | My locations<br>Manage SDS Library | >                            | Search our database to find<br>Safety Data Sheate<br>where the search our database to find<br>Safety Data Sheate<br>where the search our database to find<br>where the search our database to find<br>where the search our databa | Set up your S                                               | ₽                   | Organization profile                   |
| 6                                | Global SDS Search                  |                              | Survey out of an end of the searching for your products in our database with 11Million 50%                                                                                                    | 🔗 Add SDS fil                                               | <u>281</u>          | User management                        |
| <u>e</u>                         | SDS compliance                     | >                            | Product, Supplier, CAS#, UFI#, EU No.                                                                                                    | Generate S                                                  | 9<br>19             | Go live checklist                      |
| 262                              | Manage QR codes                    |                              | Language Region Minimum Revision Year                                                                                                    | O Activate su                                               | •                   | English 👻                              |
| <u>ه</u>                         | Risk assessment                    |                              |                                                                                                    |                                                             | å                   | Invite members                         |
| -4                               | Job procedures<br>Reports          | >                            | Favorite locations                                                                                                    | Employee access<br>Manager                                  | Ē                   | Import product lists                   |
|                                  |                                    |                              | © JK409 *                                                                                                    | 1. Scan QR code<br>2. Search for pro                        | <del>.</del>        | Logout                                 |
|                                  |                                    |                              | 0 Test 31 *                                                                                                    | Click the image or                                          |                     | 202X053284                             |
|                                  | S ¥                                |                              | Q. Search SDS in use and polari distations                                                                                                    |                                                             |                     |                                        |
| ♠ Do<br>                         | shboard<br>my SDSs Ma              | inage QR                     | Mar<br>Language<br>t codes Decision Active -                                                                                                    | Access setting     Customize access                         | × Adv               | anced access                           |
| © му<br><i>р</i> <sup>о</sup> ма | Incations                          | ) QR codes pro               | Define which Safety Data Sheets by scanning QE codes with their mobile device ar via fink time, your corporate Intranet.<br>In this QE code will get nead-only access to Safety Data Sheets by scanning QE codes with their mobile device ar via fink time, your corporate Intranet.                                                                                                    | vill give access to. You can<br>Safety Data Sheets by locat | create mu<br>tions. | Iltiple QR codes if you have organized |
| Ca ck                            | obal SDS Search                    | You can crea<br>Click the QR | ter multiple VB code user* up, core for each of your leadings, or a single VB code user* that gives access to at the 500 your organization has in the 500 library.                                                                                                    |                                                             |                     | v<br>No Access                         |
| Mi Mi                            | inage QR codes Nam                 | earch for user               | Q.         Add QA-togin user         X         Image of the set of the set of the                                                                                                    |                                                             |                     | Read Only 4                            |
| Ris Tol                          | & assessment                       | Mọi SDS của                  | aching 162 QR login<br>Versamese V                                                                                                    |                                                             |                     | No Access<br>Read Only                 |
| R R                              | ports >                            | JUS mañag                    | Access to al 50%      B Customer access     A Constrained access     A Constrained access     A Constrained access     A Constrained access                                                                                                    |                                                             |                     | Read Only *  Excand location tree      |
|                                  |                                    |                              |                                                                                                    |                                                             |                     | c.pone is concil the                   |

When the QR code user is created, you can view the QR code by (1) clicking on the QR code image.

| Name    | Email address | Role  | Language   | Access to all SDSs | QR login | Preview | Status |  |
|---------|---------------|-------|------------|--------------------|----------|---------|--------|--|
| Ј јк409 | QR login      | Staff | Vietnamese | ٠                  | 1 📾      | 0       | Active |  |

The button (1) "Preview SDS library for this code" will show you how many SDS this location had.

The button (2) "Print QR code for login" will generate a poster with the QR code.

If you want to give access to your SDS library from your intranet, you can simply (3) create a QR code user, scan the QR code and copy the link and add it to your intranet.

The button (4) "Email access link to your team" allow you to share access via email.

You can disable the QR code by clicking the button (5) "Disable QR code login". Choosing that button again to enable it.

You can or click on the image or scan the below QR code with your mobile phone to see how this will look for your employees.

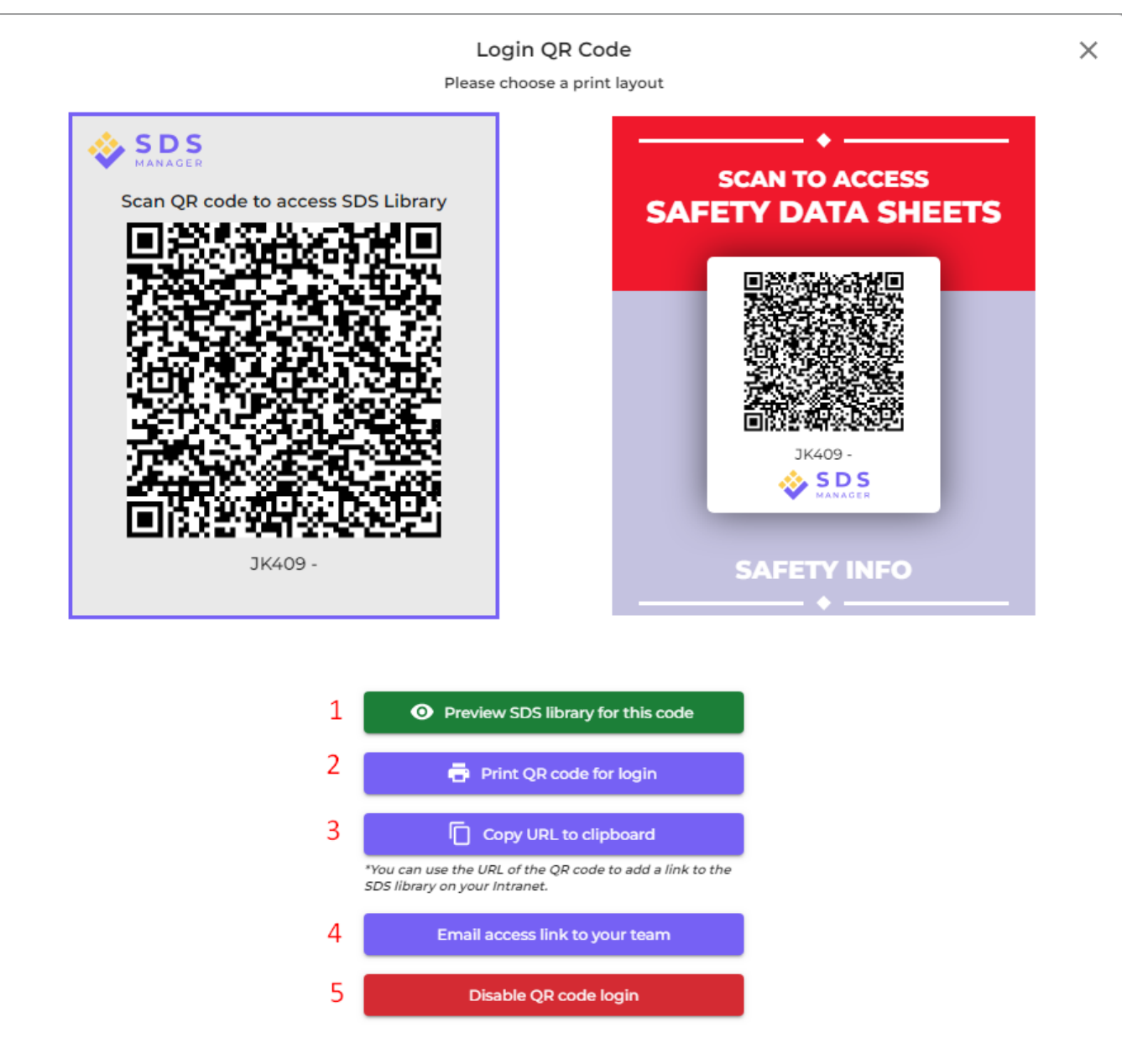

#### Step 5: Invite your employees to join on SDS Manager (Optional)

With SDS Manager, you can add unlimited numbers of users. We suggest that you only create user accounts for employees that will administrate the SDS library.

Click here to open SDS Manager to invite employees (require login)

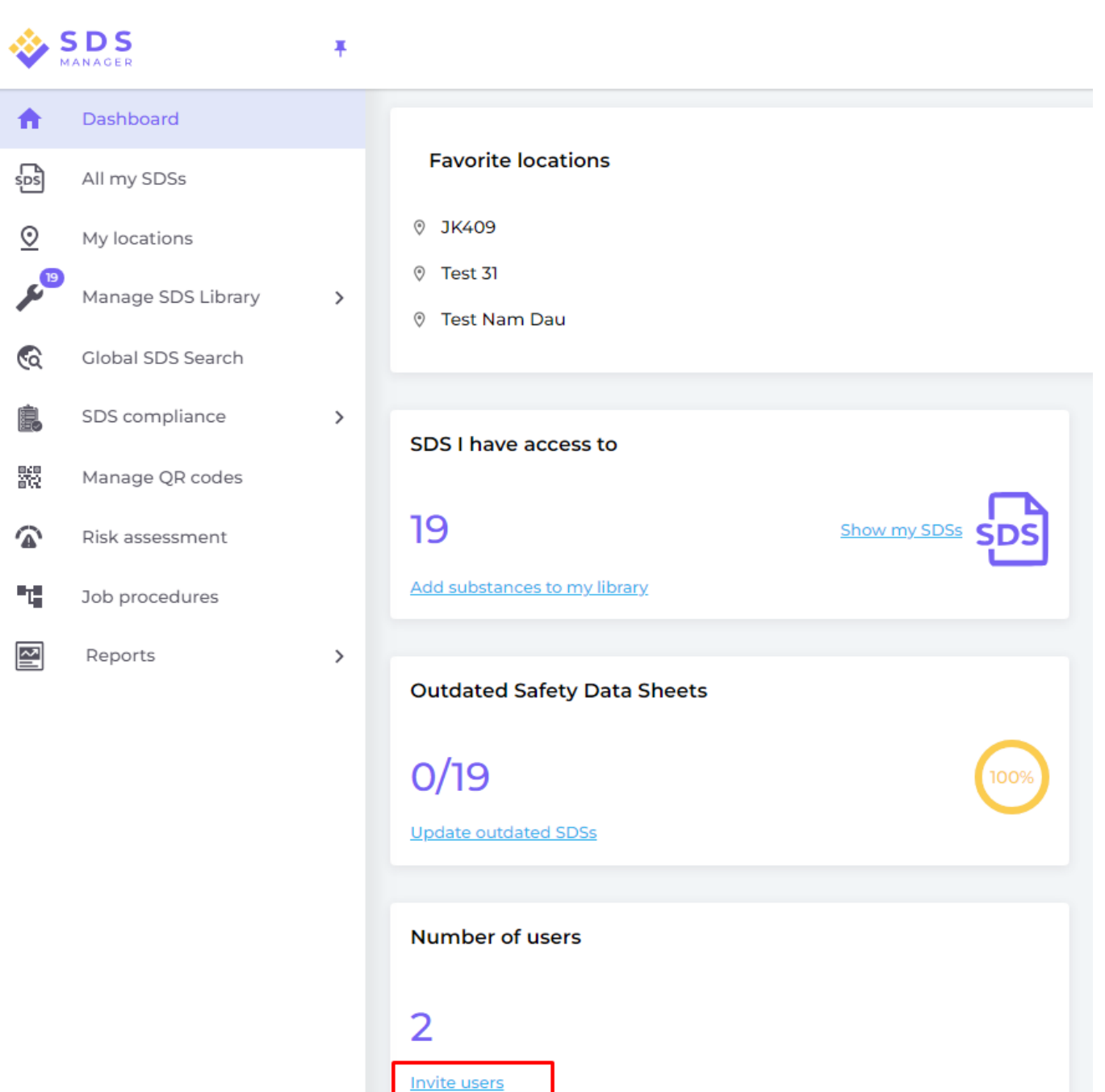

Invited users can have an Admin Role, Staff or No Access Role.

You are flexible to decide access type on location level. A user can be given an Admin role on one location and read-only access to other locations.

To be able to manage SDSs in your library, the user needs an Admin role

| <b>F</b> ull manual <b>*</b> | Erro il o delvo co * |
|------------------------------|----------------------|
| Fuil name*                   | Email address*       |
| Phone                        |                      |
| _                            |                      |
| Role ⑦                       |                      |
|                              | •                    |
|                              |                      |
| O Access to all SDSs         | O Customize access   |
|                              |                      |

# Step 6: Look through SDSs that contains restricted chemicals and substitute where necessary (Optional)

SDS Manager has an overview of all chemicals listed on restriction lists like ZDHC, California Proposition 65, REACH and more.

The substances in these lists are identified with either EC or CAS number.

SDS Manager will extract the CAS and EC numbers from section 3 of the SDS you use and check if these numbers are found in any of the restriction list.

In SDS Manager, you will be able to list all the SDSs you have in your SDS Library that have Page 12 / 16

#### © 2025 SDS Manager <eb@aston.no> | 2025-08-21 17:29

URL: https://sdsmanager.com/faq/content/30/391/en/getting-started-single-location-with-sdss-to-import/

restricted components.

Click here to open SDS Manager see what SDS in your library that are containing hazardous chemicals (require login)

Below is an example of how we list products with components on restricted list:

| 💸 »         |                                                                                  |                                              |                  |                                         | Q Se           | arch SDS in use ar                | nd global datab    | base                                                             |                                                          |                                                         |                                          | e <b>9</b> Ŋ           |
|-------------|----------------------------------------------------------------------------------|----------------------------------------------|------------------|-----------------------------------------|----------------|-----------------------------------|--------------------|------------------------------------------------------------------|----------------------------------------------------------|---------------------------------------------------------|------------------------------------------|------------------------|
|             | Hazardous substances<br>SDS with components listed on restricted substance lists |                                              |                  |                                         |                |                                   |                    |                                                                  |                                                          | Export to XLSX                                          |                                          |                        |
| ⊙<br>©عر    | Search for SDS                                                                   |                                              | Q Regu           | Ilation                                 | × C            | DS status<br>Only list SDS in use | → Appro            | oval Status 🔻                                                    | Locations<br>Only list SDS on locations I have access to | Risk assessment All                                     | Ŧ                                        |                        |
| 2           | Product Name                                                                     | Supplier Name                                | Revision<br>date | GHS                                     |                | Locations                         | Approval<br>Status | EC/CAS                                                           | Name of the chemical                                     | Concentration                                           | Listed in                                |                        |
| R<br>R<br>A | CRC Hardener for<br>Polyester Filler                                             | CRC Industries                               | 2017-09-11       | ۵ 🔅                                     | الله الله الله | Test Nam Dau                      |                    | <ul> <li>94-36-0</li> <li>117-81-7</li> <li>Show more</li> </ul> | Benzoyi peroxide     Dioctyl phthalate     Show more     | N/A     N/A Show more                                   | GLAPS     GLAPS     ZDHC     Show more   | Show details           |
|             | CRC Hardener for<br>Polyester Filler                                             | CRC Industries                               | 2023-03-10       | الله الله الله الله الله الله الله الله | الله الله الله | Test Nam Dau                      |                    | <ul> <li>94-36-0</li> <li>117-81-7</li> <li>Show more</li> </ul> | Benzoyi peroxide     Dioctyl phthalate     Show more     | <ul><li>30-60</li><li>30-60</li><li>Show more</li></ul> | GLAPS     GLAPS     ZDHC Show more       | Create Show details    |
|             | GAS-003                                                                          | Nordic<br>Immunological<br>Laboratories B.V. | 2022-10-19       | (1)                                     |                | Test 31                           |                    | • 50-00-0                                                        | 0 • Formaldehyde                                         | • N/A                                                   | ZDHC <u>GLAPS</u> <u>GADSL</u> Show more | Create<br>Show details |

The above list is a prospective list of products that you need to assess.

When you have verified that the content is acceptable, you may want to mark the SDS as 'Approved'

| Danger                                                                                                    |                                                                                                    | POF                |  |  |  |  |  |  |  |  |  |
|----------------------------------------------------------------------------------------------------|----------------------------------------------------------------------------------------------------|--------------------|--|--|--|--|--|--|--|--|--|
| CRC Hardener for Polyester Filler CRC Industries                                                                                                    |                                                                                                    |                    |  |  |  |  |  |  |  |  |  |
| <ul><li>(1)</li><li>(1)</li><l< th=""><th>Health risk rating:<br/>Safety risk rating:<br/>Environmental risk rating:</th><th><b>5</b><br/>4<br/>5</th></l<></ul> | Health risk rating:<br>Safety risk rating:<br>Environmental risk rating:                                                                                                    | <b>5</b><br>4<br>5 |  |  |  |  |  |  |  |  |  |
| No approval info                                                                                                    | Approve V Show rows where SDS has no information                                                                                                    | ≀eview Data        |  |  |  |  |  |  |  |  |  |
| updated by: Nam Dau - 2024-09-27                                                                                                    | Approve                                                                                                    |                    |  |  |  |  |  |  |  |  |  |
| Add information message                                                                                                    | Mark Approval in process                                                                                                    |                    |  |  |  |  |  |  |  |  |  |
| General Information                                                                                                    | Mark Not allowed for use                                                                                                    |                    |  |  |  |  |  |  |  |  |  |
| Product name:                                                                                                    | CRC Hardener for Polyester Filler                                                                                                    |                    |  |  |  |  |  |  |  |  |  |
| Identification on the label/Trade<br>name:                                                                                                    | ORGANIC PEROXIDE TYPE E, SOLID                                                                                                    |                    |  |  |  |  |  |  |  |  |  |
| Product Synonyms:                                                                                                    | 7091 Hardener 25ml; 7093 Cream Hardener 75ml; 7094 Hardener 100ml; body filler putty hardener                                                                                                    |                    |  |  |  |  |  |  |  |  |  |
| Revision date:                                                                                                    | 2023-03-10                                                                                                    |                    |  |  |  |  |  |  |  |  |  |
| Printed date:                                                                                                    | 2023-03-29                                                                                                    |                    |  |  |  |  |  |  |  |  |  |
| Date of Issue:                                                                                                    | 2023-03-10                                                                                                    |                    |  |  |  |  |  |  |  |  |  |
| Version no.:                                                                                                    | 12.1                                                                                                    |                    |  |  |  |  |  |  |  |  |  |
| Icons in PDF:                                                                                                    | <ul> <li>(1)</li> <li>(2)</li> <li>(3)</li> <li>(3)</li> <li>(3)</li> <li>(4)</li> <li>(5)</li> <li>(5)</li> <li>(6)</li> <li>(6)</li> <li>(7)</li> <li>(7)</li> <li>(8)</li> <li>(8)</li> <li>(9)</li> <li>(9)</li></ul> |                    |  |  |  |  |  |  |  |  |  |
| Process the product is used:                                                                                                    |                                                                                                    |                    |  |  |  |  |  |  |  |  |  |

#### Step 7: Create Secondary container labels for hazardous chemicals (Optional)

On the label icon, you can generate Secondary Container labels.

Click here to open SDS Manager to create Secondary container labels (require login)

| Product Name 🛧 | Supplier Name            | Location | Signal word | Pictograms & Controls | Substance hazard Actions<br>H S E |
|----------------|--------------------------|----------|-------------|-----------------------|-----------------------------------|
| CHAIN SPRAY    | CRC Industries Europe BV | Test 31  | Vaara       | ۰ ال                  | H2 S4 E3 E C C E E C              |

The label has respective QR codes to view the actual SDS file and track chemical usage and disposal.

Icons from the SDS, Hazard statements and Prevention statements are also shown in the label.

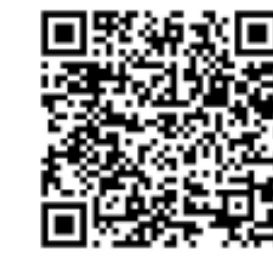

View PDF

Track Usage

#### Hazard Statements

Signal Word: Danger

H242: Heating may cause a fire;

H317: May cause an allergic skin reaction;

H319: Causes serious eye irritation;

CRC Hardener for

Polyester Filler Company Name: CRC Industries

H360: May damage fertility or the unborn child (state specific effect if known)(state route of exposure if it is conclusively proven that no other routes of exposure cause the hazard);

H373: May cause damage to organs ( state all organs affected, if known) through prolonged or repeated exposure (state route of exposure if it is conclusively proven that no other routes of exposure cause the hazard);

H410: Very toxic to aquatic life with long lasting effects

#### Precautionary Statements

P201: Obtain special instructions before use.;
P210: Keep away from heat, hot surfaces, sparks, open flames and other ignition sources. No smoking.;
P234: Keep only in original packaging.;
P235: Keep cool.;
P302+P352: IF ON SKIN: Wash with plenty of water/...;
P305+P351+P338: IF IN EYES: Rinse cautiously with water for several minutes. Remove contact lenses, if present and easy to do. Continue rinsing.;
P308+P313: IF exposed or concerned: Get medical advice/ attention.;
P370+P378: In case of fire: Use ... to extinguish.;
P403: Store in a well-ventilated place.;
P405: Store locked up.;
P410: Protect from sunlight.;
P411: Store at temperatures not exceeding ...°C/...°F.;
P501: Dispose of contents/container to ...

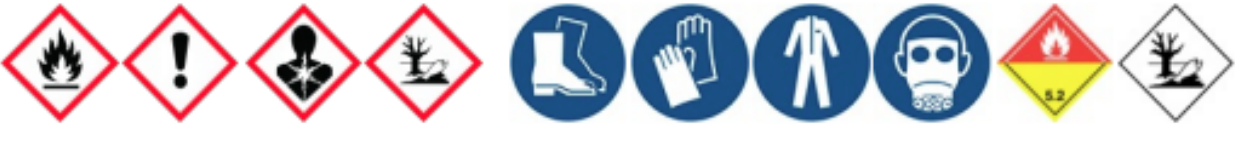

#### Step 8: Print out SDS binders if you prefer to have hard copies (Optional)

For each location in your SDS library, you can find a 'Print binder' button, which will generate a PDF file that contains all the SDSs stored on that location. On the first page of the SDS Binder, there will be a table of content of all the SDS in the binder.

Click here to open SDS Manager to generate SDS binders (require login)

| ŧ   | Dashboard            |   |                                                                                                  | ③ See our guide on how to perform maintenance | and management o | f your SDS library    |          |                                      |
|-----|----------------------|---|--------------------------------------------------------------------------------------------------|-----------------------------------------------|------------------|-----------------------|----------|--------------------------------------|
| ses | All my SDSs          |   | SDS Library for Test Nam Dau > Test Nam Dau 👻 🤍                                                  | Include sub-locations                         |                  |                       |          |                                      |
| ᠑   | My locations         | _ | Filter by Product name, Supplier, CAS# or UFI# 🔣 🔍                                               | Ŧ                                             |                  | General Hazar         | d Rev    | Edit location settings               |
| 2   | Manage SDS Library   | ~ |                                                                                                  |                                               |                  |                       |          | Manage QR code access                |
|     |                      | _ | Product Name↑ S                                                                                  | upplier Name                                  | Signal word      | Pictograms & Controls | Substanc | Generate SDS Binder                  |
| 0   | JK409 (0)            |   |                                                                                                  |                                               |                  |                       | H S      | Export SDS information to Excel file |
| 0   | Test 31 (13)         |   |                                                                                                  |                                               |                  |                       | _        | Import SDS files                     |
| 0   | Test Nam Dau (6) 🔶 🔶 |   | CRC Hardener for Polyester Filler C                                                              | :RC Industries                                | Danger           | ے 🗞 🚯 🚯 💧             | H5 S4    | Move location to Archive             |
|     |                      |   | 7091 Hardener 25ml; 7093 Cream Hardener 75ml; 7094 Hardener 100ml;<br>body filler putty hardener |                                               |                  |                       |          | Add new admin user                   |
| >   | Test Nam Dau (6)     |   |                                                                                                  |                                               |                  | 🔶 🚯                   |          |                                      |
| Đ   | Add location         |   |                                                                                                  |                                               |                  |                       |          |                                      |
| 0   | Import status        |   | CRC Hardener for Polyester Filler C                                                              | :RC Industries                                | Danger           | ۵ ال ال               | H5 S4    | E4 💷 🗷 🗞 📾 < 🗄                       |
| •   | Archive              |   | body filler putty hardener                                                                       |                                               |                  |                       |          |                                      |

The PDF file can be printed out if you need hard copies.

Unique solution ID: #1099 Author: n/a Last update: 2024-10-04 05:27